## LOGGING SLA FAULTS & ACTIONS ON IRIS

This guidance has three sections:

- 1. Logging a new fault call
- 2. Logging a client interaction:
  - a. Responding remotely
  - b. Attending Site
  - Logging a fix
- 3. Closing the fault

### 1. LOGGING A NEW INFRASTRUCTURE FAULT CALL

Anyone who takes a call from a client to log a fault will need to know how to do the following. This applies to all staff.

Open IRIS and select "CLIENTS"

|          | TODAY'S DATE: 08/02/2021                                          |           |
|----------|-------------------------------------------------------------------|-----------|
| CLIENTS  | TES COMMUNICATION                                                 | PURCHASES |
| OPEN JOB | I EO SOLUTIONS                                                    | GIRI      |
| PRODUCTS | WELCOME Wesley Shilton                                            |           |
|          | TASKS                                                             | EXIT      |
|          | Your Tasks                                                        |           |
|          | You have $0$ Actions that are still open, click Tasks to see them |           |
|          | TIMESHEETS                                                        |           |

Click "faults" to access the faults view

|    |                                               | ^ [ | Create Customer Record 2 S            | et Inactive            |                     |                              |                              |                       |                              |
|----|-----------------------------------------------|-----|---------------------------------------|------------------------|---------------------|------------------------------|------------------------------|-----------------------|------------------------------|
| on | Clients<br>Man01                              |     | Search in View 'Customer\ Actir       | Caorob                 | <u> Not indexed</u> |                              |                              |                       |                              |
| •  | Prospects<br>Customers                        | ŀ   | Name 👌                                | Contact                | Email Address       | Add 1                        | Add 2                        | Town                  | County                       |
|    | Active by name<br>Active by ref               |     | 3W NETWORKS FZCO                      | Cathy Atienza          |                     | Po Box 341184                | Dubai Silicon<br>Oasis       | Dubai                 | United Arab<br>Emirates      |
|    | ····· All Customers<br>····· Maintenance Cust |     | A B Electrical Wholesalers Ltd        | Mark Tombling          |                     | Bolckow<br>Industrial Estate | Laing Close,<br>King's Court | Grangetown            | Middlesbrough                |
|    | ····· SLA Snapshot<br>····· SLA Summary       |     | A J Wood                              |                        |                     | Withy Trees<br>Farm          | Cumeragh<br>Lane             | Whittingham           | Preston                      |
|    | Inactive                                      |     | Aarhus Fire Protection Ltd            | Mel                    |                     | 4 Moss Lane                  | Whitefield                   | Manchester            | Greater<br>Manchester        |
| Θ  | Jobs                                          |     | Active Business Communications        | Darren Gildert         |                     | Active House                 | 11 Bredbury<br>Business Park | Bredbury Park<br>Way  | Bredbury                     |
|    | By Job Type                                   |     | Active Business Communications<br>Ltd | Phil Hulme             |                     | Active House                 | 11 Bredbury<br>Business Park | Bredbury Park<br>Way  | Bredbury                     |
|    | By Job No<br>By Owner                         |     | ADT Fire & Security PLC               | Lorraine Whitby        |                     | Accounts<br>Payable ,        | Mailpoint<br>1001            | Po Box 3572           | Stone                        |
| •  | Faults - Open                                 |     | AEGIS Defence Services                | Will Wythe             |                     | 84 Eccleston<br>Square       |                              | London                |                              |
| Ð  | Actions calendar                              |     | Aero Engine Controls<br>Age Concern   | Dave Weaver            |                     | York Road<br>2-4 Chapel      | Hall Green                   | Birmingham<br>Chorley | Lancashire                   |
| •  | RS1<br>BOM                                    |     | Agri-Research Ireland Limited         |                        |                     | Avon Business                | Mill Road                    | Ballyclare            | Co Antrim                    |
|    | Quote<br>Client PO<br>RS2                     |     | Ainscough Crane Hire Limited          | Accounts Payable       |                     | Bradley Hall                 | Bradley Lane                 | Standish              | Gt Manchester,<br>Lancashire |
|    | Actions<br>Timesheets                         | ~   | Ainscough Heavy Cranes Ltd            | Payment Details - Kell | y                   | Unit U                       | Centurian<br>Industrial      | Centurian Way         | Leyland                      |

Click "New SLA Infrastructure Fault"

| Not indexed |
|-------------|
|             |
|             |
|             |
|             |
|             |
|             |

This will now show a list of all clients with maintenance contracts. Highlight the relevant client and click "ok"

| Name 👌                                  | Contact                        | Email Address | Add 1                        | Add 2                             | Town                  | ( l | OK     |
|-----------------------------------------|--------------------------------|---------------|------------------------------|-----------------------------------|-----------------------|-----|--------|
| First Manchester FAULTS                 | Allan Van Vuuren               |               | Walshaw St                   | 1                                 | Oldham                | ^ ] | Cancel |
| G4S Care & Justice Services<br>(UK) Ltd | Lyndsay Killoran               |               | Accounting<br>Service Centre | Carlton<br>House,<br>Carleton Roa | Worksop<br>d          |     |        |
| GMBN FAULTS                             | Allan Van Vuuren               |               | Hyde Road                    |                                   | Manchester            |     |        |
| Go North West                           | Marta Tari                     |               | Boyle Street                 |                                   | Manchester            | e.  |        |
| Go North West Limited                   | Accounts Payable<br>Department |               | 3Rd Floor                    | 41- 51 Grey<br>Street             | Newcastle Upr<br>Tyne |     |        |
| KEOLIS AMEY METROLINK<br>LIMITED        | Jen Mckinney                   |               | Evergreen<br>Building North  | 160 Euston<br>Road                | London                |     |        |
| Midland Metro Ltd                       | Kevin Petty                    |               | Accounts<br>Payable          | 16 Summer<br>Lane                 | Birmingham            |     |        |
| MTCnovo Limited                         | Vicki.West@Londoncro           | u.            | 5Th Floor                    | 91 Waterloo<br>Road               | London                |     |        |
| Muller Dairy                            | Bryan Jones                    |               | Shrewsbury<br>Road           |                                   | Market Drayto         |     |        |
| Nakia kan Tana Kaluto                   | All                            |               | A                            | 14/00.00                          | N - 441               | ~   |        |

You will now see the fault record. Note: this looks different to a normal "job" record you may be used to.

This is because there are key questions to ask the client when they raise the fault.

The new fault screen will appear as below. Please enter as much info as you can, especially where the red stars are:

| ustomer: 🗵          | G4S Care & Justice                                          | Services (UK) Ltd                                                                                                    | Date: 09/02/2021 18                                                                | Do not ac                                               | ljust       |
|---------------------|-------------------------------------------------------------|----------------------------------------------------------------------------------------------------|------------------------------------------------------------------------------------|---------------------------------------------------------|-------------|
| b Status:           | <sup>P</sup> Open                                           |                                                                                                    |                                                                                    |                                                         |             |
| уре:                | C Sale<br>C Accident<br>C Complaint<br>C NCR<br>C Near miss | <ul> <li>OAR</li> <li>TES Internal</li> <li>Customer calibra</li> <li>Equipment calibra</li> <li>Maintenance</li> </ul> | C Repair<br>SLA infrastructure fault<br>tion C SLA Terminal Fault<br>ation         | > This will be p                                        | ore-selecte |
| etails Actions CF   | RS   RS1   BOM   Quote                                      | s   PO In   RS2   PO Out   Ti                                                                                           | mesheet   Goods   FDS   FAT   SAT   Inv                                            | oices Out   Invoices In                                 | ]           |
| Job Title:          | P . ★                                                       |                                                                                                    |                                                                                    |                                                         |             |
| Reference Number    | [New]                                                       |                                                                                                    |                                                                                    |                                                         |             |
|                     | <b>L</b>                                                    |                                                                                                    |                                                                                    |                                                         |             |
| Job Owner           | 🕇 『CN=Wesle                                                 | y Shilton/OU=Management/                                                                                                | /O=TES I Email Wesley.Shilton@tes                                                  | radio.com                                               |             |
| Sales Executive     | 🕇 『CN=Wesle                                                 | y Shilton/OU=Management/                                                                                                | O=TES                                                                              |                                                         |             |
| Project Manager     | 🛨 『CN=Wesle                                                 | y Shilton/OU=Management/                                                                                                | O=TES                                                                              |                                                         |             |
| Lead Engineer       | 🛨 『CN=Wesle                                                 | y Shilton/OU=Management/                                                                                                | O=TES I                                                                            |                                                         |             |
| Fault Report Date   |                                                             | 09/02/2021 16                                                                                                    | Fault Report Time                                                                  | 12:54 O                                                 |             |
| Fault Raised By (C  | lient Contact Name)                                         | ° a ★                                                                                                    | Direct contract number, preferably mobile                                          | °                                                       |             |
| Job Title of Above  |                                                             | ° ★                                                                                                    |                                                                                    |                                                         |             |
| Description of faul | t                                                           | °. 🛨                                                                                                    |                                                                                    |                                                         |             |
| How long has the    | fault been occurring?                                       | Fu ★                                                                                                    |                                                                                    |                                                         |             |
| Has this happened   | before?                                                     | °. ★                                                                                                    |                                                                                    |                                                         |             |
| Are there any acc   | ess restrictions,                                           | ° a 🛨                                                                                                    |                                                                                    |                                                         |             |
| Comments for Clie   | nt                                                          | <sup>®</sup> Your fault was resolved<br>and provided information<br>further queries                                     | by the engineering team. We thank tho<br>to help us resolve this issue. Please cor | se that reported the fault<br>ntact TES if you have any |             |
|                     |                                                             | 1                                                                                                    |                                                                                    |                                                         |             |
| General Notes       |                                                             |                                                                                                    |                                                                                    |                                                         |             |
| *                   |                                                             |                                                                                                    |                                                                                    |                                                         |             |
|                     |                                                             |                                                                                                    |                                                                                    |                                                         |             |

Please list "Lead Engineer" as the engineer who will be doing the initial response and the site visit. This will usually be the on-call engineer.

Click "Save".

Once you have clicked save you will see the job number appear on the job record.

If you are not the on call engineer you must create an action for them to contact the client.

Do this by clicking the "actions" tab then the "create action" button. See below:

|                                                                                |                                        | Status:                | Open                      |
|--------------------------------------------------------------------------------|----------------------------------------|------------------------|---------------------------|
| Company Name:                                                                  | G4S Care & Justice Service             | es (UK) Ltd            | open _                    |
| Job Status                                                                     | Closed - Complete                      |                        |                           |
| Action Owner:<br>(Please select the name by<br>clicking the small square icon) | <sup>®</sup> David Jones/Engineers/TES | Job Number:            | J001872                   |
|                                                                                |                                        |                        |                           |
| Description                                                                    | Contact Client Re:Inf Fault            | 1                      |                           |
| Action Type                                                                    | O Arrange meeting                      | C Inspect goods inward | C Arrange SAT             |
|                                                                                | C Hold RS1                             | O Attend Site          | O Submit SAT              |
|                                                                                | C Request BOM                          | Create FDS             | O Seek signed SAT         |
|                                                                                | C Create Quote                         | O Seek signed FDS      | O Invoice                 |
|                                                                                | O Seek Customer Feedback               | C Engineering Works    | O SLA Pause               |
|                                                                                | O Seek customer PO                     | C Arrange FAT          | <ul> <li>Other</li> </ul> |
|                                                                                | C Hold RS2                             | C Submit FAT           |                           |
|                                                                                | O Purchase goods                       | C Seek signed FAT      |                           |
| Start Date                                                                     | 09/02/2021 16                          | End Date               | 09/02/2021 15             |
| Start Time                                                                     | 13:18 ()                               | End Time               | 14:15 O                   |

Click save.

If you are not the on-call engineer make sure they are telephoned immediately and made aware of the need to contact the client.

# 2. LOGGING A CLIENT INTERACTION

To keep things simple, client interactions are logged using a timesheet entry interface.

This is how it works:

Next to the New SLA fault button is a "Log SLA Client Interaction"

| 🚺 Di     | iscover × 😳 Workspace × | ŏ TE | S Home   | page ×    | <u> </u>       | × dol 🏠 ×                  | 🔥 New Action 🛛 🛛     |              |        |
|----------|-------------------------|------|----------|-----------|----------------|----------------------------|----------------------|--------------|--------|
| Â        |                         |      | New SLA  | Infrastru | icture Fault   | Log SLA Client Interaction | on E Close SLA Fault | SLA Snapshot |        |
| $\succ$  | on Man01                | Se   | arch in  | View 'Ja  | obs\ Faults By | Job No'                    |                      |              | Search |
|          | Prospects               |      | architor | 1         |                |                            |                      |              | Search |
|          | Customers               | Ģ    | Status   | Cust      | Job No         | Job Type                   | Date                 | Time         | Fitle  |
| 1        | Active by name          |      | ± Open   | d - Com   | ploto          |                            |                      |              |        |
| <b>1</b> | Active by ref           |      | L CIUSE  |           | biete          |                            |                      |              |        |
| ×.       | All Customers           |      |          |           |                |                            |                      |              |        |
| دج       | Maintenance Cust        |      |          |           |                |                            |                      |              |        |

This will display a list of open faults. Select the fault and press ok:

| Job 🗘   | Customer               | Job Type                  | Title                                        | Status | ( ок  |
|---------|------------------------|---------------------------|----------------------------------------------|--------|-------|
| J001645 | AstraZeneca UK Limited | SLA infrastructure fault  | Poor radio coverage at the security office   | Open   |       |
| 001657  | St Helens MBC          | SLA infrastructure fault  | System Fault - No radios registering         | Open   | Cance |
| 001737  | Vivergo Fuels          | SLA infrastructure fault  | Trbonet failure                              | Open   |       |
| JOO1738 | Vivergo Fuels          | SLA infrastructure fault  | Antenna Fault                                | Open   |       |
| J001742 | PX Saltend Chemicals P | aSLA infrastructure fault | Investitate Coverage & possible interference | Open   |       |
| J001863 | PX Saltend Chemicals P | SLA infrastructure fault  | No call able to be made                      | Open   |       |

Now complete the timesheet record, **IMPORTANT** take special note of:

- 1. Select the type of client interaction. It must be one of the three SLA interactions shown
  - a. Response to client
  - b. Site Attendance
  - c. Fix
- 2. Log the date and time of the interaction
  - a. If this is a response to client it will be THE START TIME THE CALL WAS MADE
  - b. If it is logging site attendance this will be **THE TIME OF ARRIVAL AT SITE**
  - c. If it is logging a fix this will be THE TIME THE FIX WAS ACHIEVED
- 3. Log the time you actually spent on the fault. Remember this will include return travel etc. and will be different from point 2.

| TES TimeSheet          |                                                                                                    |                                                                                                    | X            |
|------------------------|----------------------------------------------------------------------------------------------------|----------------------------------------------------------------------------------------------------|--------------|
| Timesheet              |                                                                                                    |                                                                                                    |              |
| Staff                  | <sup>®</sup> CN=Wesley<br>Shilton/OU=Management/O=TES <b>_</b> ■                                                                                         | Date 09/02/2021 18<br>Time 0                                                                                                    | Save & Close |
| Job                    | J001645 💌                                                                                                    |                                                                                                    | Add More     |
| Туре                   | <sup>®</sup> A: Core Hours▼                                                                                                    |                                                                                                    | Cancel       |
| Work Type              | C Commercial<br>Eng: GIRI<br>Eng: Maintenance Contract<br>Eng: Other Workshop Activities<br>Eng: Out of Hours Call Out<br>Eng: Pre-Sale<br>Eng: Pre-Sale | C Eng: Site Work (incl. travel)<br>C Internal Task <b>1</b><br>C Project Management<br>C SLA Fault: a. Log response to Client<br>C SLA Fault: b. Log site attendance<br>SLA Fault: c. Log fix |              |
| Date work start        | 16                                                                                                    | Time work start                                                                                                    |              |
| Time work end          | 16                                                                                                    | Time work end                                                                                                    |              |
| Time spent on Job Mins |                                                                                                    | Time spent on Job Hrs                                                                                                    |              |
| Notes                  | 2<br>2                                                                                                    |                                                                                                    |              |
|                        |                                                                                                    |                                                                                                    |              |
|                        |                                                                                                    |                                                                                                    |              |

## 3. CLOSING A FAULT

Select the fault in question by "ticking" it (see below)

Click "Close SLA Fault"

| 1      | New SL/                                 | A Infrast | ructure Fault | 2 Log SLA Client Interaction | Close SLA | Fault 💾 SLA Sn | apshot |  |  |  |  |
|--------|-----------------------------------------|-----------|---------------|------------------------------|-----------|----------------|--------|--|--|--|--|
| Se     | Search in View 'Jobs\ Faults By Job No' |           |               |                              |           |                |        |  |  |  |  |
| Se     | arch for                                |           |               |                              |           |                |        |  |  |  |  |
|        | Status                                  | Cust      | Job No        | Job Type                     | Date      | Time           | Title  |  |  |  |  |
|        | 🗆 Open                                  |           |               |                              |           |                |        |  |  |  |  |
|        |                                         | 🗆 Astı    | raZeneca UK   | Limited                      |           |                |        |  |  |  |  |
| (~     |                                         |           | J001645       | SLA infrastructure fault     |           |                | Poor   |  |  |  |  |
| $\sim$ |                                         | 🗄 Blac    | ckpool Trans  | port Maintenance             |           |                |        |  |  |  |  |
|        |                                         | ± PX S    | Saltend Cher  | micals Park Limited FAULTS   |           |                |        |  |  |  |  |
|        |                                         | 🗄 St H    | lelens MBC    |                              |           |                |        |  |  |  |  |
|        |                                         | ± ST F    | lelens MBC I  | Maintenance                  |           |                |        |  |  |  |  |
|        |                                         | 🗄 Vive    | ergo Fuels    |                              |           |                |        |  |  |  |  |
|        | 🗄 Close                                 | d - Con   | nplete        |                              |           |                |        |  |  |  |  |
|        |                                         |           | -             |                              |           |                |        |  |  |  |  |
|        |                                         |           |               |                              |           |                |        |  |  |  |  |

This process will automatically close ALL actions on a fault and close the faut job overall.

As once you click the button you will see two prompts for comments. One will be for the internal job record and the other for the client SLA report.

An example of the CLIENT comment box is shown.

| Close SLA Fault                         | <b>?</b> × |
|-----------------------------------------|------------|
| Enter you client comments here          | OK         |
| Fault fixed at time of site attendance, | Cancel     |

## WORKED EXAMPLE

This process was used for G4S call out to Altcourse by David Jones on 6-2-21.

Job number J001872, it can be found here:

|                  |            |           |         |               | _                           | _             | _             |       |        |
|------------------|------------|-----------|---------|---------------|-----------------------------|---------------|---------------|-------|--------|
|                  | ۱ <u>ا</u> | New SLA   | Infrast | ructure Fault | Log SLA Client Interaction  | Close SLA Fau | lt 💾 SLA Snap | shot  |        |
| Clients          | 6          | arch in l | lion !! | lobe\ Foulte  | By Job No!                  |               |               |       |        |
| Man01            | 36         | Barchin   |         | IODS ( Faults | By JOD NO                   |               |               |       |        |
|                  | Se         | arch for  |         |               |                             |               |               |       | Search |
| Prospects        |            |           |         |               |                             |               |               |       |        |
| Customers        |            | Status    | Cust    | Job No        | Job Type                    | Date          | Time          | Title |        |
| Active by name   |            | 🗆 Open    | _       |               |                             |               |               |       |        |
| Active by ref    |            |           | 🗄 Astı  | raZeneca UK   | Limited                     |               |               |       |        |
| All Customers    |            |           |         | ckpool Trans  | port Maintenance            |               |               |       |        |
| All Customers    |            |           | E St H  | lelens MBC    | inicals Park Linited FAULTS |               |               |       |        |
| Maintenance Cust |            |           | ± ST H  | lelens MBC    | Maintenance                 |               |               |       |        |
| SLA Snapshot     |            |           | ± Vive  | ergo Fuels    |                             |               |               |       |        |
| SLA Summary      |            | Close     | d - Con | nplete        |                             |               |               |       |        |
| Inactive         |            |           | + ADT   | Fire & Secu   | rity PLC                    |               |               |       |        |
| Locations        |            |           | ± Blac  | kpool Trans   | port Maintenance            |               |               |       |        |
| Jobs             |            |           |         | t Mancheste   | r FAULIS                    |               |               |       |        |
| By Customer      |            |           | - 443   | 1001872       | SI A infrastructure fault   | 06/02/2021    | 11:53:00      | UPS ( | ault   |
| By Job Tures     |            |           | + Not   | tingham Tra   | m Faults                    | 00/02/2021    | 11100100      | 0.01  | crone  |
| By JOD Type      |            |           | ± PX S  | Saltend Cher  | micals Park Limited FAULTS  |               |               |       |        |
| By Job No        |            |           | 🗄 Salt  | end Chemic    | als Park Limited            |               |               |       |        |
| By Owner         |            |           | ± St H  | lelens MBC    |                             |               |               |       |        |
| Faults           |            |           | ± Vive  | ergo Fuels    |                             |               |               |       |        |
| Faults - Open    |            |           | m wes   | st midiand M  | etro FAULIS                 |               |               |       |        |
| Actions calendar |            |           |         |               |                             |               |               |       |        |
|                  |            | 1         |         |               |                             |               |               |       |        |

This job required the new fault call to be logged, as per section 1 above, see:

| Customer:                                                                                                    | I G4S Care & Justic                                                                           | e Services (UK) Ltd                                                                        | Date:                                                       | 06/02/2021                          | 16                         |
|----------------------------------------------------------------------------------------------------|-----------------------------------------------------------------------------------------------|--------------------------------------------------------------------------------------------|-------------------------------------------------------------|-------------------------------------|----------------------------|
| Job Status:                                                                                                    | Closed - Complete                                                                             |                                                                                            |                                                             |                                     |                            |
| Job Type:                                                                                                    | <ul> <li>Sale</li> <li>Accident</li> <li>Complaint</li> <li>NCR</li> <li>Near miss</li> </ul> | C OAR<br>C TES Internal<br>C Customer calibra<br>C Equipment calibra<br>C Maintenance      | C Repair<br>C SLA in<br>C SLA Te<br>ation                   | frastructure fault<br>erminal Fault |                            |
| Details Actions C                                                                                                    | RS   RS1   BOM   Quot                                                                         | es   PO In   RS2   PO Out   Ti                                                             | mesheet Goods                                               | FDS   FAT   SAT   In                | voices Out   Invoices In   |
| Job Title:<br>Reference Numbe                                                                                                    | UPS fault                                                                                     | đ                                                                                          |                                                             |                                     |                            |
| Job Owner                                                                                                    | "David Jor                                                                                    | nes/Engineers/TES 💵                                                                        | Email                                                       | David.Jones@tesra                   | adio.com                   |
| Sales Executive                                                                                                    | "Molly Bur                                                                                    | ke/Sales/TES 🖃                                                                             |                                                             |                                     |                            |
| Project Manager                                                                                                    | <sup>®</sup> Adam Ra                                                                          | nbow/Projects/TES                                                                          |                                                             |                                     |                            |
|                                                                                                    |                                                                                               | ,                                                                                          |                                                             |                                     |                            |
| Fault Report Date                                                                                                    |                                                                                               | 06/02/2021 18                                                                              | Fault Report Time                                           | e                                   | 11:53 🔘                    |
| Fault Raised By (Cli                                                                                                    | ent Contact Name)                                                                             | <sup>®</sup> Client Operator (name not given)                                              | Direct contract r<br>mobile                                 | umber, preferably                   | <sup>°</sup> 01515222000 J |
| Job Title of Above                                                                                                    |                                                                                               | <sup>®</sup> Facility Manager_                                                             |                                                             |                                     |                            |
| Description of fault                                                                                                    |                                                                                               | <sup>P</sup> After teting backup generators, UPS tripped. Did not restore after power test |                                                             |                                     |                            |
| How long has the fault been occurring?                                                                                                    |                                                                                               | °<30 mins_                                                                                 |                                                             |                                     |                            |
| Has this happened                                                                                                    | before?                                                                                       | <sup>₽</sup> yes, cleint referred to fau                                                   | lt in Nov 2020 .                                            |                                     |                            |
| Are there any access restrictions, are permits required?                                                                                                    |                                                                                               | P no.j                                                                                     |                                                             |                                     |                            |
| Comments for Client " <sup>P</sup> Your fault was resolved by the engineering team. We thank those that reported the and provided information to help us resolve this issue. Please contact TES if you had further queries. Closed job at time of attendance as issue was fixed. |                                                                                               |                                                                                            | se that reported the fau<br>ntact TES if you have an<br>xed |                                     |                            |
|                                                                                                    |                                                                                               |                                                                                            |                                                             |                                     |                            |
| General Notes                                                                                                    |                                                                                               |                                                                                            |                                                             |                                     |                            |

Then for a client interaction to be logged – firstly the initial response:

| TimeSheet              |                                                                                                    |                                                                                                    |                                                                                                    |              |
|------------------------|----------------------------------------------------------------------------------------------------|----------------------------------------------------------------------------------------------------|----------------------------------------------------------------------------------------------------|--------------|
| Timesheet              |                                                                                                    |                                                                                                    |                                                                                                    |              |
| Staff                  | <sup>™</sup> David Jones/Engineers/TES ☞                                                                                                    | Date<br>Time                                                                                                    | 06/02/2021 10                                                                                                | Save & Close |
| Job                    | J001872                                                                                                    |                                                                                                    |                                                                                                    | Add More     |
| Туре                   | <sup>®</sup> D: Time and Half Overtime                                                                                                    |                                                                                                    |                                                                                                    | Cancel       |
| Work Type              | C Commercial<br>C Eng: GRI<br>C Eng: Maintenance Contract<br>C Eng: Other Workshop Activities<br>C Eng: Out of Hours Call Out<br>C Eng: Pre-Sale<br>C Eng: Programming, Configuration 8 | C Eng: Site \<br>C Internal Ta<br>C Project Ma<br>SLA Fault:<br>C SLA Fault:<br>C SLA Fault:<br>k Set Up C Training | Work (incl. travel)<br>ask<br>anagement<br>a. Log response to Client<br>b. Log site attendance<br>c. Log fix |              |
| Date work start        | 06/02/2021 18                                                                                                    | Time work start                                                                                                    | 11:53 💿                                                                                                    |              |
| Time work end          | 06/02/2021 18                                                                                                    | Time work end                                                                                                    | 12:00 ©                                                                                                    |              |
| Time spent on Job Mins | 7                                                                                                    | Time spent on Job Hr                                                                                                | rs 00:07                                                                                                    |              |
| Notes                  | ି Inital Call <sub>ଥ</sub>                                                                                                    |                                                                                                    |                                                                                                    |              |

Then the site visit:

| Timesheet              |                                                                                                    |                                                                                                    |                                                                                                    |              |
|------------------------|----------------------------------------------------------------------------------------------------|----------------------------------------------------------------------------------------------------|----------------------------------------------------------------------------------------------------|--------------|
| Staff                  | <sup>P</sup> CN=Wesley<br>Shilton/OU=Management/O=TES                                                                                                    | Date [                                                                                                    | 06/02/2021 18<br>14:45 O                                                                                   | Save & Close |
| Job                    | J001872 💌                                                                                                    |                                                                                                    |                                                                                                    | Add More     |
| Туре                   | <sup>™</sup> D: Time and Half Overtime                                                                                                    |                                                                                                    |                                                                                                    | Cancel       |
| Work Type              | C Commercial<br>C Eng: GRI<br>C Eng: Maintenance Contract<br>C Eng: Other Workshop Activities<br>C Eng: Out of Hours Call Out<br>C Eng: Pre-Sale<br>C Eng: Programming, Configuration 8 | C Eng: Site W<br>C Internal Tas<br>C Project Mar<br>C SLA Fault: 1<br>C SLA Fault: 1<br>C SLA Fault: 1<br>SLA Fault: 1<br>C SLA Fault: 1 | York (incl. travel)<br>sk<br>nagement<br>a. Log response to Client<br>b. Log site attendance<br>c. Log fix |              |
| Date work start        | 06/02/2021                                                                                                    | Time work start                                                                                                    | 11:55 💿                                                                                                    |              |
| Time work end          | 06/02/2021 16                                                                                                    | Time work end                                                                                                    | 15:30 💿                                                                                                    |              |
| Time spent on Job Mins | 215                                                                                                    | Time spent on Job Hrs                                                                                                    | 03:35                                                                                                    |              |
| Notes                  | $^{\vec{r}}$ Client site attended. Re-connected the time of arrival. $_{\vec{u}}$                                                                                                    | the primary repeater. U                                                                                                    | PS was back up and running by                                                                              | /            |

This information inputted in this way means that the CRM could calculate the SLA performance and produce an SLA report. Expample as follws:

| TES COMMUNICATION                                                                                                    | Custome                              | Customer SLA Summary Log |    |  |  |  |
|----------------------------------------------------------------------------------------------------|--------------------------------------|--------------------------|----|--|--|--|
| Customer                                                                                                    | G4S Care & Justice Services (UK) Ltd |                          |    |  |  |  |
| Summary Created date                                                                                                    | 09/02/2021                           |                          |    |  |  |  |
| Job Number                                                                                                    | J001872                              |                          |    |  |  |  |
| Job Title                                                                                                    | UPS fault                            |                          |    |  |  |  |
| Job Status                                                                                                    | Closed - Complete                    |                          |    |  |  |  |
| Job Owner                                                                                                    | David Jones                          |                          |    |  |  |  |
| Comments for client Your fault was resolved by the engineering team. We thank those t<br>reported the fault and provided information to help us resolve this i<br>Please contact TES if you have any further queries. Closed job at t |                                      |                          |    |  |  |  |
|                                                                                                    | attendance as is                     | sue was fixed.           |    |  |  |  |
| Date of Fault raised                                                                                                    | 06/02/2021                           |                          |    |  |  |  |
| Time of Fault raised                                                                                                    | 11:53                                |                          |    |  |  |  |
| Time to First Response                                                                                                    | 0                                    | SLA First Response       | 2  |  |  |  |
| Time to First Site Attendance                                                                                                    | 2                                    | SLA Site Visit           | 8  |  |  |  |
| Total Pauses                                                                                                    | 0                                    | SLA to Fix               | 12 |  |  |  |
| Time to Fix                                                                                                    | 2                                    |                          |    |  |  |  |
| Net Fix                                                                                                    | 2                                    |                          |    |  |  |  |
|                                                                                                    |                                      |                          |    |  |  |  |